# 課程名稱:資訊安全基礎認知

上課操作步驟:

(一)點擊網址:<u>https://moocs.moe.edu.tw/moocs/#/course/detail/10002252</u>(二)登入後報名

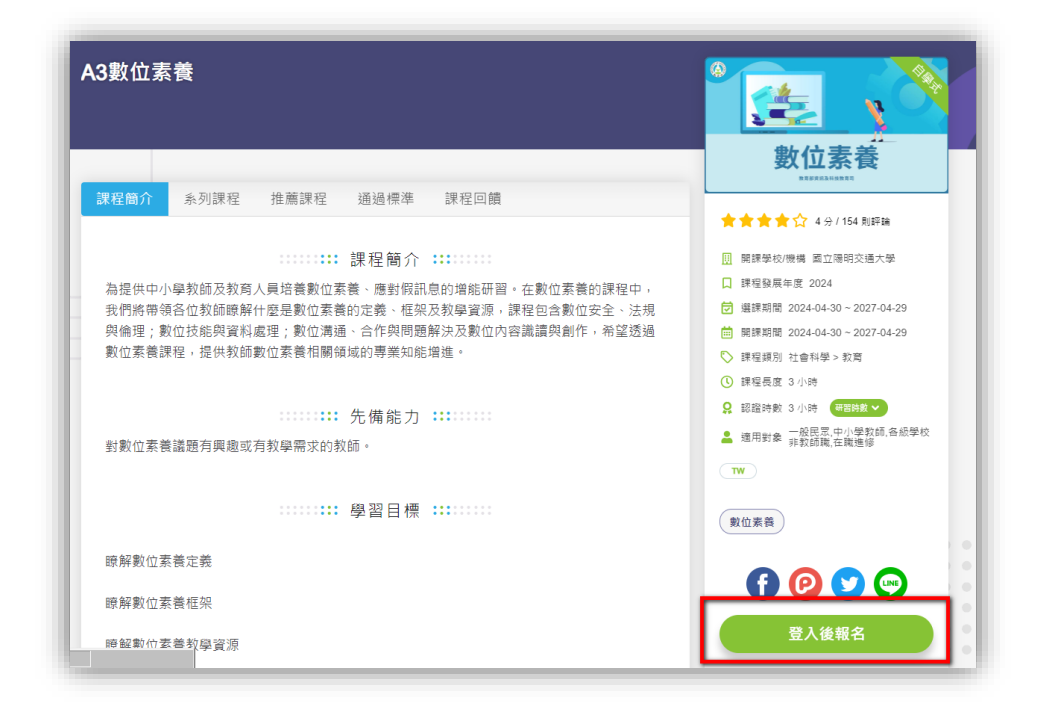

## (三) 使用教育雲帳號或縣市帳號登入

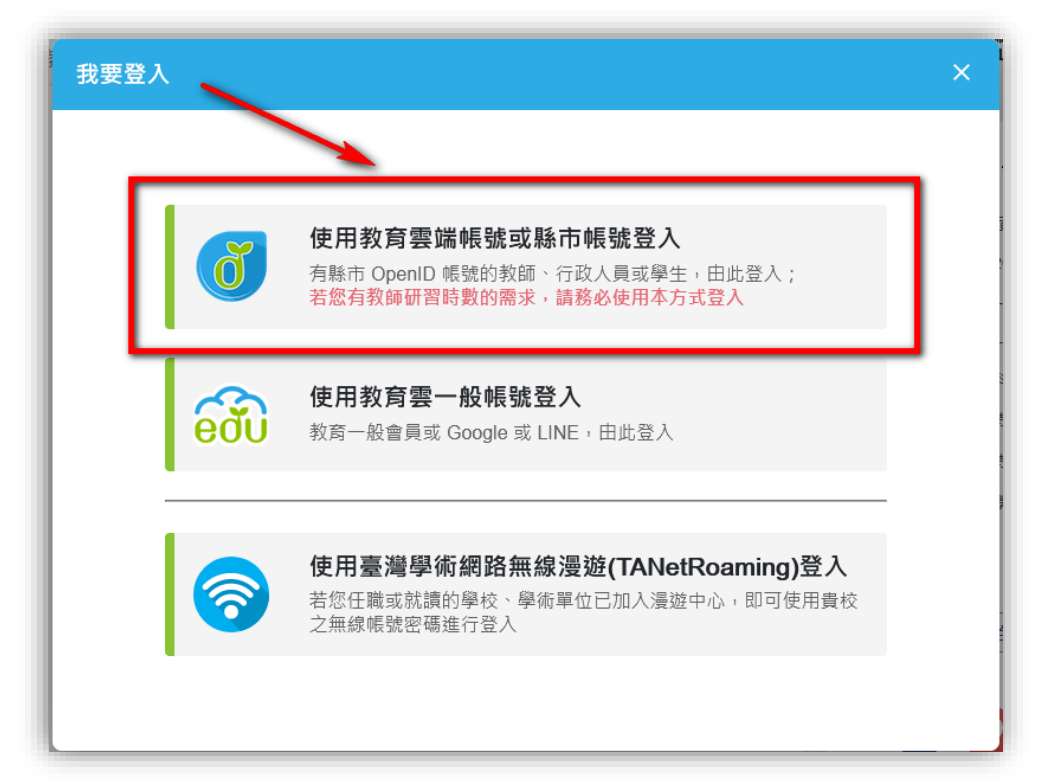

(四)使用縣市帳號登入

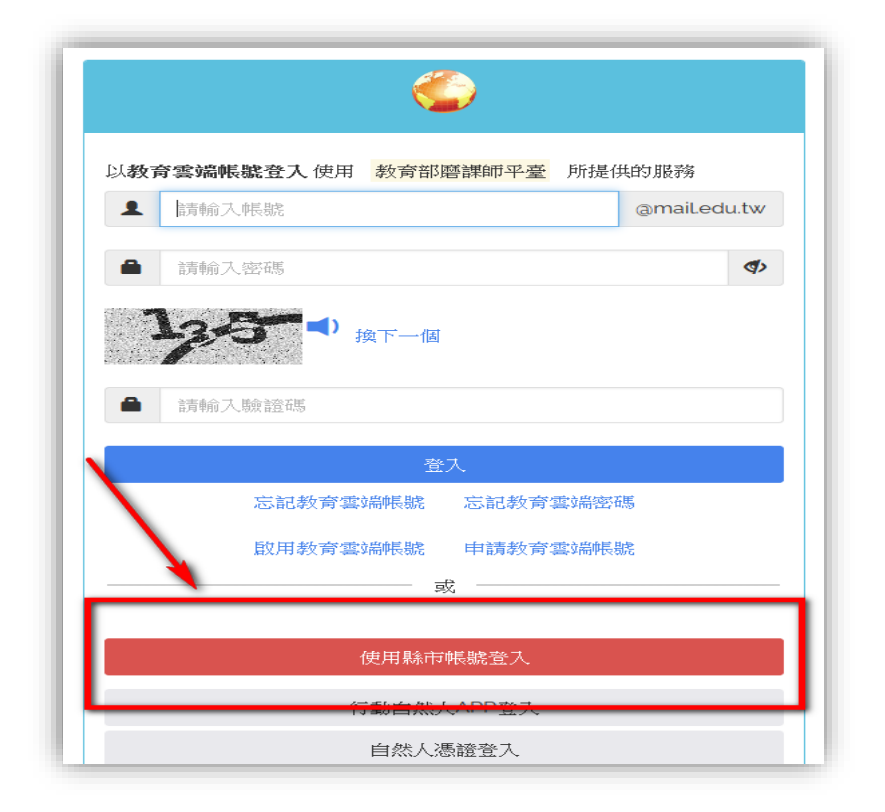

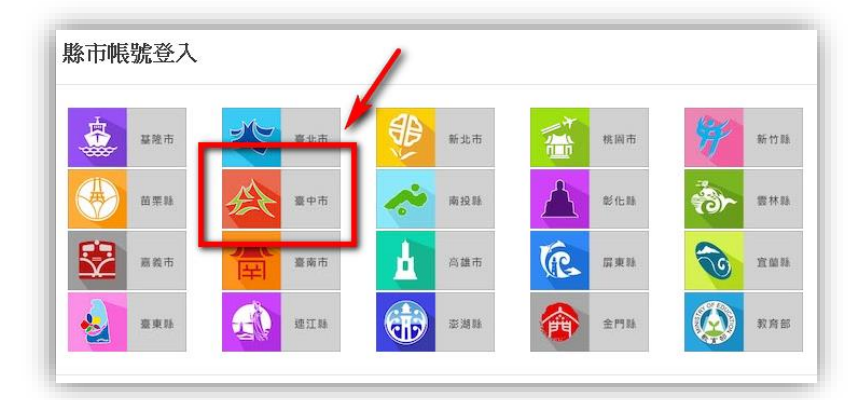

### (五) 點擊教育人員登入

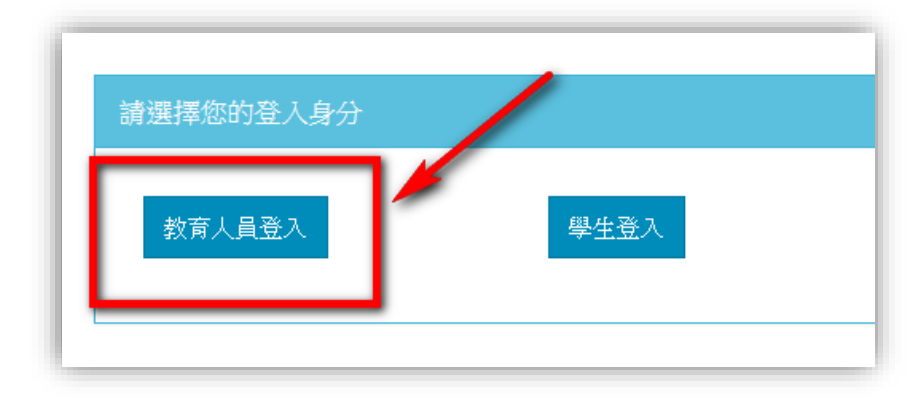

(六) 輸入公務帳號:

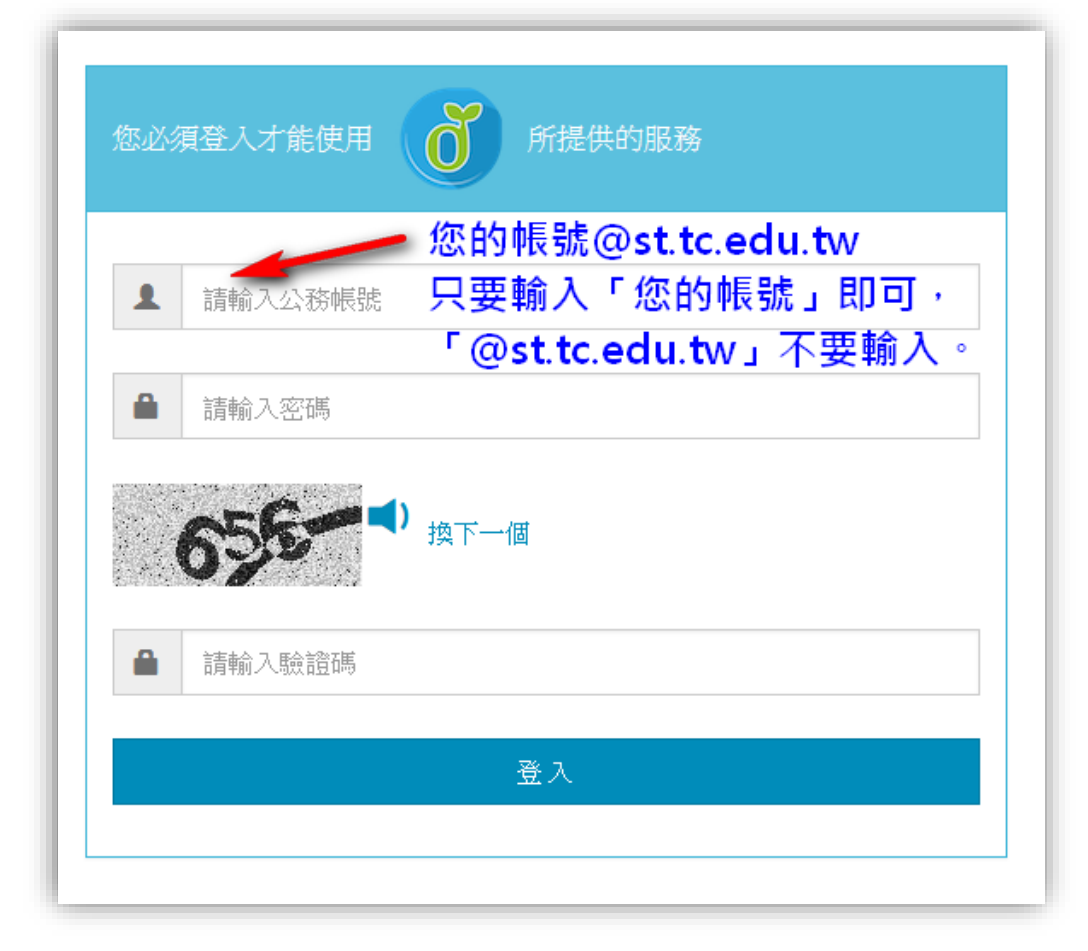

(七) 再次點擊網址:

https://moocs.moe.edu.tw/moocs/#/course/detail/10002252

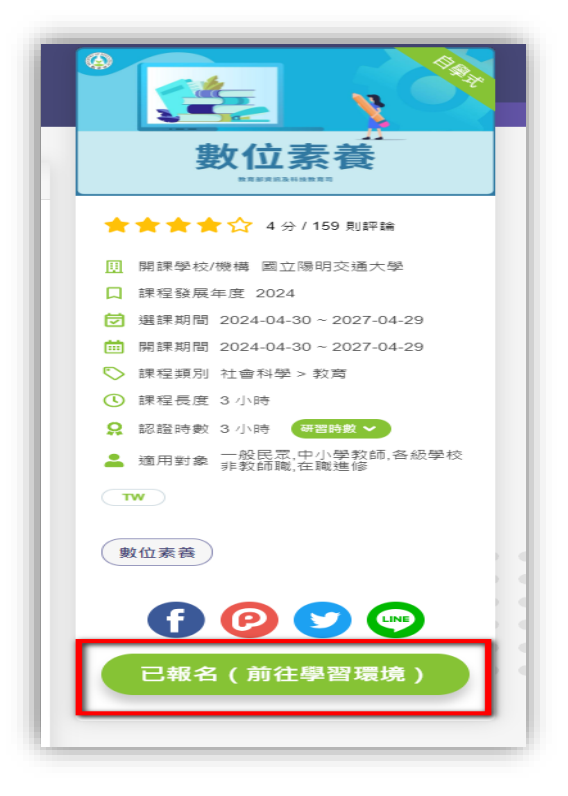

#### (八) 開始上課

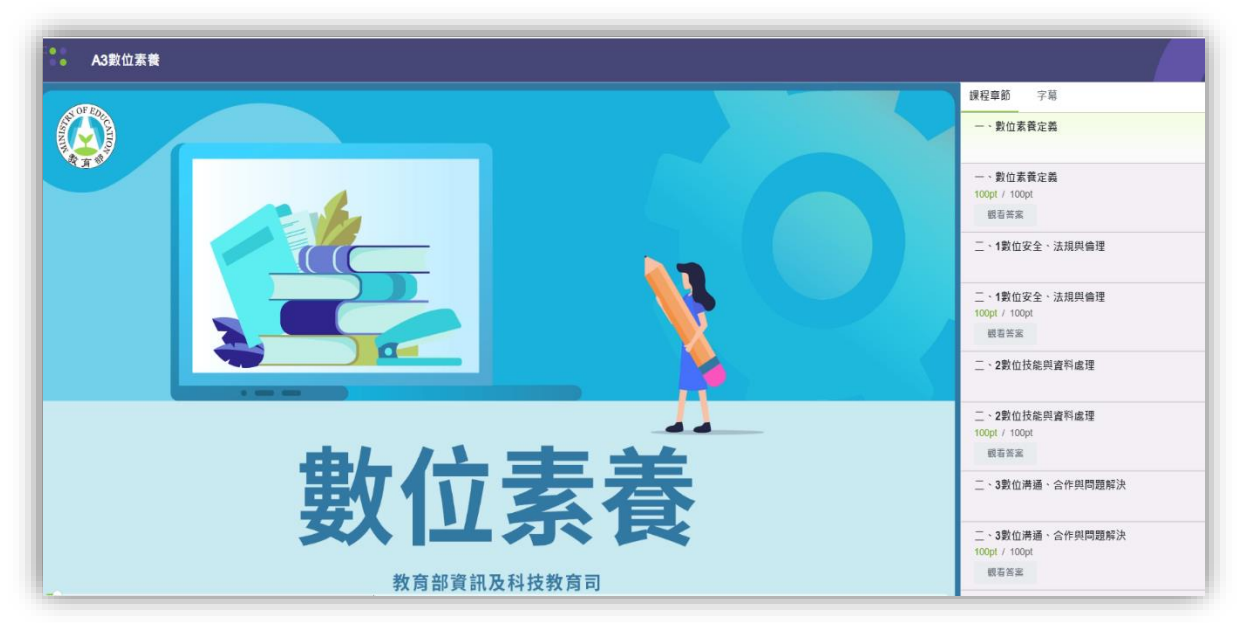

#### 上課技巧:

(一) 這個課程有「6段影片」課程,瀏覽器可以「同時開分頁」(不要超過4個分頁)
一起觀看。時數會累積,不用管它,讓影片自己播放就可以了。

檔案 (F) 編輯 (E) 檢視 (V) 歷史 (S) 書籤 (B) 工具 (T) 說明 (H) 掌 臺中市大里區崇光國民小學 × 学校人員參與資安研習(線上) ● edu磨課師+ <u>1</u> × ● edu磨課師+ 2 × ● edu磨課師+ 4 × ● edu磨課師+ 3 х (3) ♦ https://moocs.moe.  $\leftarrow \rightarrow C \hat{\omega}$ 

(二) 課程章節測驗可以在影片看完後,再做測驗即可。共有5個課程章節測驗,每 節只有一題測驗。除了章節測驗,還有「課後評量測驗」,共15題(題目隨機出現喔)。 題答:點「下載」觀看。

下載:課程章節測驗、課後評量測驗(1)、課後評量測驗(2)

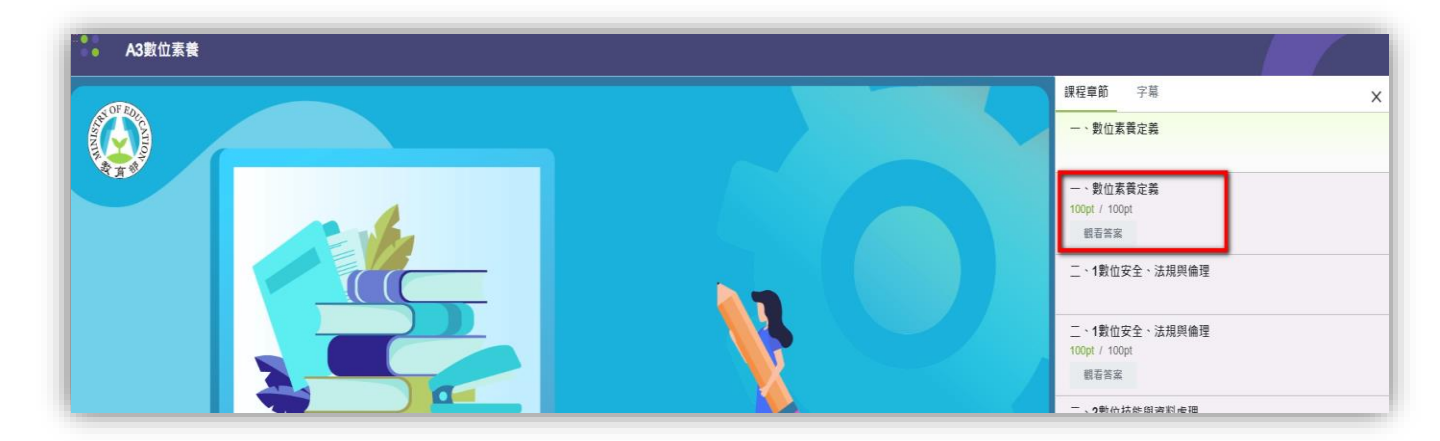

(二) 課後評量,視窗不會出現下一題的按鈕,請點選以下圖示進入下一題:

| Q1/單選題 7分<br>下列何者屬於侵犯著作權的行為? |            |
|------------------------------|------------|
| ○ 利用通訊軟體傳送公開的歌手MV網址給好朋友。     |            |
| 為了報導新聞而引用一小段著作內容,並標註資料來源。    |            |
| ○ 在上課時播放一段YouTube影片供學生參考學習。  |            |
| 下載有版權的電影或首葉,轉到社群分享給大家觀看。     | 點選即可到「下一題」 |

(三) 上完課·再進到課程首頁:

https://moocs.moe.edu.tw/moocs/#/course/detail/10002252

\*\* 網頁往下看,點選「通過標準」:查看「完成狀態」是否都呈現「已閱讀」。

| 課程簡介通過標準             | 課程公告 | 筆記 | 作業 | 課程回饋    | 同步學習                                  |          |                                |  |
|----------------------|------|----|----|---------|---------------------------------------|----------|--------------------------------|--|
|                      |      |    |    |         | □□□□□□□□□□□□□□□□□□□□□□□□□□□□□□□□□□□□□ |          |                                |  |
| ●<br>通 過<br>別驗成績     |      |    |    |         |                                       |          | 1762 分鐘 (100%)<br>105 分 (100%) |  |
| PASS                 |      |    |    |         | 🎍 修課證明下載                              |          |                                |  |
|                      |      |    |    | 章節/測驗名種 |                                       | 學習狀況     | 完成狀態                           |  |
| 一、數位素養定義             |      |    |    |         |                                       | 05:12:24 | 已閱讀                            |  |
| 一、數位素養定義             |      |    |    |         |                                       | 100.00 分 | 通過                             |  |
| 二、1數位安全、法規與          | 倫理   |    |    |         |                                       | 05:46:13 | 已閱讀                            |  |
| 二、1數位安全、法規與          | 倫理   |    |    |         |                                       | 100.00 分 | 通過                             |  |
| 二、 <b>2</b> 數位技能與資料處 | 理    |    |    |         |                                       | 05:41:26 | 已閱讀                            |  |
| 一、 <b>2</b> 動价拮能朗咨制度 | Ŧ₩   |    |    |         |                                       | 100.00 分 | 通過                             |  |

| 課程簡介 通過標準 課程公告 筆記                                          | 作業 課程回饋 司步學習 |        |
|------------------------------------------------------------|--------------|--------|
|                                                            |              |        |
| <b>4.9</b> <sup>★★★★★</sup><br><sup>159 則評論</sup>          |              | ▶ 修改回饋 |
| <b>黃**</b><br>★★★★★★★ 2024-04-30<br>說明得很清楚 <sup>,</sup> 謝謝 |              |        |
| -                                                          |              |        |

- (三) 完成後,記得點選「我修的課」,看一下課程:
  - 1. 「開課時間」是否:從2024-到2027-
  - 2. 「學習狀態」是否:「通過」。
  - 3. 「課程回饋」是否:「打勾」。
  - 4. 老師可以列印「學習證明」,以供後續研習證明使用(不用繳交給資訊組)。
  - 5 請老師填寫以下表單連結:
    - 113 年度 A3 數位素養研習-調查表單
    - \*\*\* 點我連結表單 \*\*\*

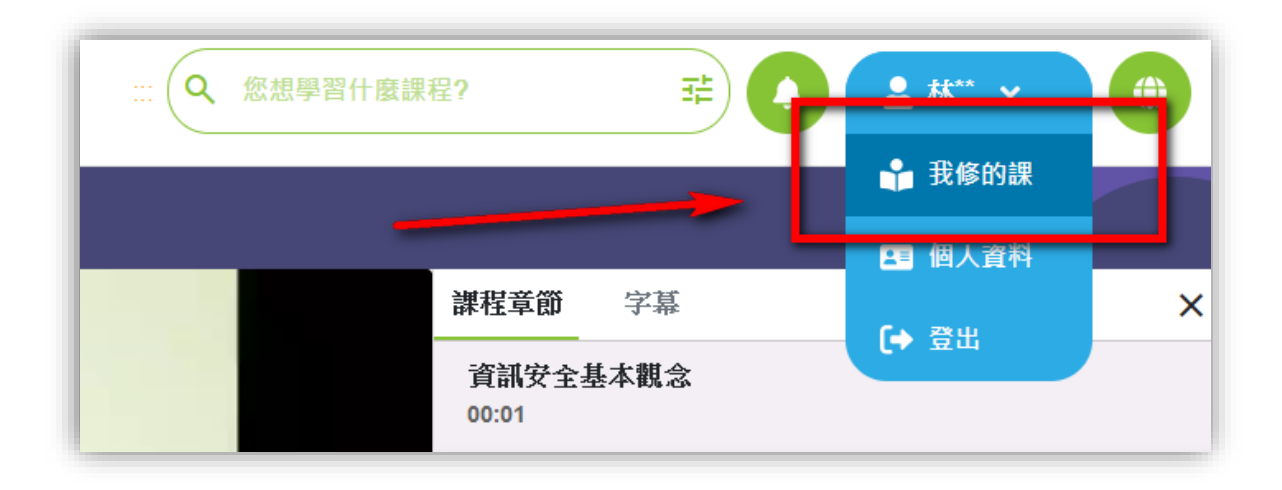